## Creando la máquina virtual con UBUNTU en Virtual BOX

Lo primero que haremos será abrir el programa virtual Box.

Nos aparecerá la siguiente ventana:

Le daremos Nueva para crear el espacio de trabajo

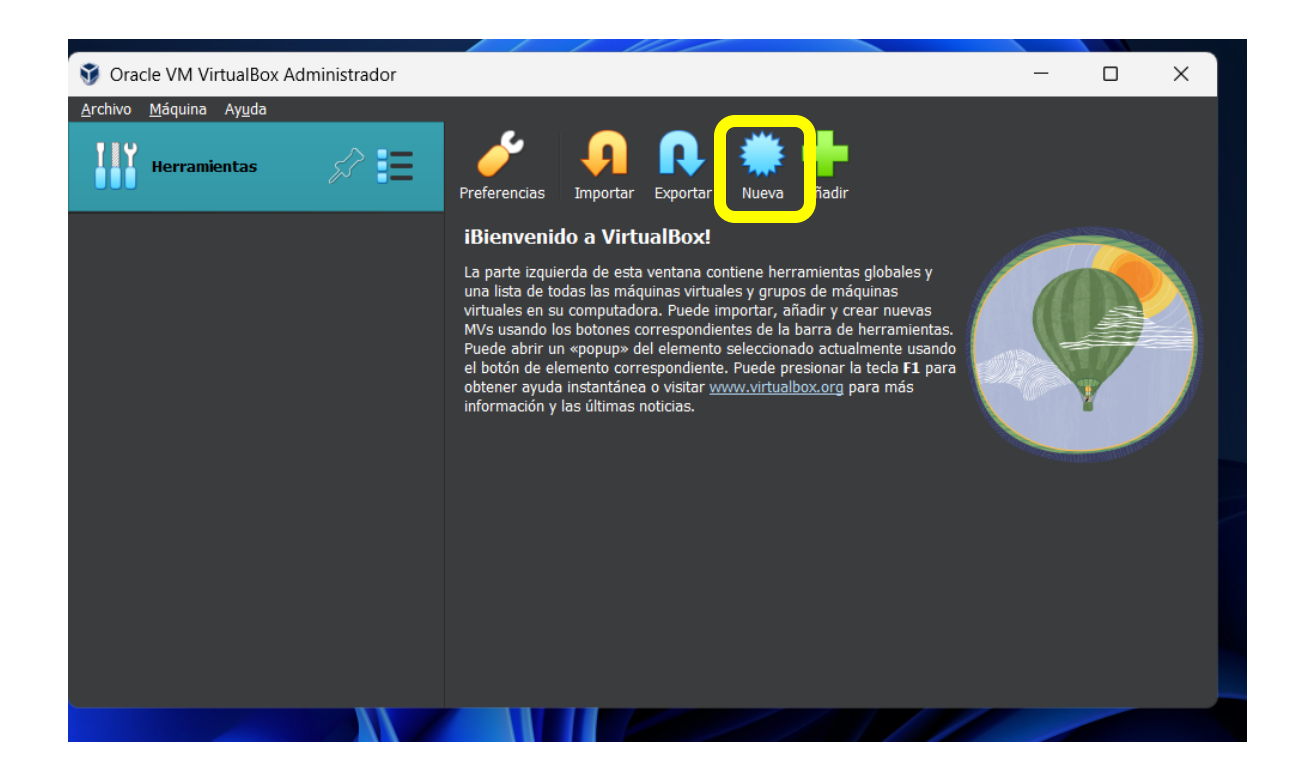

Ahora le daremos el nombre que debe ser sin espacios y será Ubuntu\_9A o Ubuntu\_9B dependiendo del grado.

Seguidamente vamos a cargar la Imagen ISO, que es el archivo de Ubuntu que se proporcionará y estará alojado en la carpeta DOCUMENTOS.

Donde dice Imagen Iso le damos a la flecha y seleccionamos **OTRO** y buscamos el archivo y le damos ABRIR.

| Oracle VM VirtualBox Administration                                                       | ador                                                                                                    | _                               |                        | × |
|-------------------------------------------------------------------------------------------|----------------------------------------------------------------------------------------------------|---------------------------------|------------------------|---|
| Archi 🛐 Crear máquina virtual                                                             |                                                                                                    | ?                               | $\times$               |   |
| Nome<br>Seleccion<br>por Virtu<br>instalar e<br>Nome<br>Carpe<br>Imagen <u>I</u><br>Edici | pre y sistema operativo de la máquina virtual         ne un nombre descriptivo y carpeta destino para la nueva máquina virtual. El nombre que se<br>allox para identificar esta máquina. Adicionalmente, puede seleccionar una imagen ISO que<br>el sistema operativo invitado.         re:       Ubuntu_9A         eta:       C:\Users\JONATHAN\VirtualBox VMs         50: <no seleccionado="">         6n:       <no seleccionado="">         0r:</no></no> | leccione será<br>2 puede ser us | usado<br>ada para<br>v |   |
| ⊻ersi                                                                                     | 6, Josers Jonon Hany Downloads Jabania 2404 desktop amaornso<br>6n: Ubuntu (64-bit)<br>Qmitir Instalación desatendida<br>P No hay imagen ISO seleccionada, el SO invitado será necesario instalarlo manualme                                                                                                    | ente.                           | ] "                    |   |
| Ayuda                                                                                     | Modo <u>e</u> xperto <u>Anterior</u> <u>Sig</u>                                                                                                    | juiente <u>C</u>                | ancelar                | J |

# Buscamos el archivo:

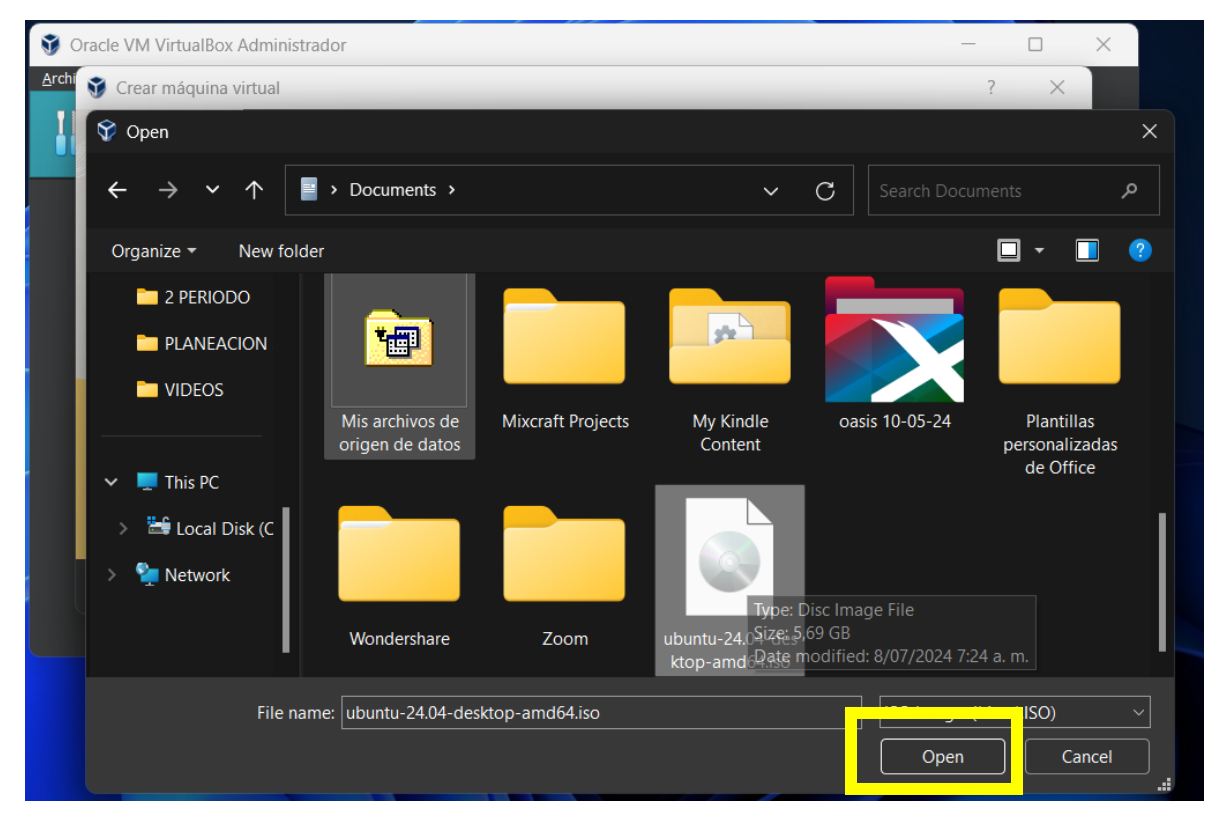

Despues de darle Open le damos en Siguiente.

#### Aparecerá esta ventana:

| <b>3</b> 0    | Dracle VM VirtualBox A | Administrador                                                                                                 |                                                                                      |                                                            | _                                         |                  | × |
|---------------|------------------------|----------------------------------------------------------------------------------------------------|--------------------------------------------------------------------------------------|------------------------------------------------------------|-------------------------------------------|------------------|---|
| <u>A</u> rchi | 휳 Crear máquina v      | rtual                                                                                                    |                                                                                      |                                                            | ?                                         | ×                |   |
|               |                        | Configuración de ins                                                                                          | talación desate                                                                      | endida de SO inv                                           | vitado                                    |                  |   |
|               |                        | Puede configurar la instalación desa<br>máquina. Adicionalmente puede ha<br>Windows es posible proporcionar u | atendida del SO invitado m<br>bilitar la instalación de los<br>na clave de producto. | odificando el usuario, contr<br>complementos del invitado. | aseña y nombre de<br>. Para los invitados |                  |   |
|               |                        | Usuario y contraseña                                                                                          |                                                                                      | Opciones adicionales                                       |                                           |                  |   |
|               |                        | Nombre de <u>u</u> suario: vboxuser                                                                           | <b>√</b>                                                                             | Clave de <u>p</u> rodcuto: #<br>Nombre de <u>m</u> áquina: | *###-#####-####+<br>Ubuntu_9A             | ****             |   |
|               |                        | <u>C</u> ontrasena:                                                                                           | • ö<br>• ö                                                                           | Nombre de <u>d</u> ominio:                                 | myguest.virtualbox.org                    |                  |   |
|               |                        |                                                                                                    |                                                                                      |                                                            | <u>I</u> nstalar en segundo pl            | ano              |   |
| -             |                        | <u>C</u> omplementos del invitado                                                                             |                                                                                      |                                                            |                                           |                  |   |
|               |                        |                                                                                                    | p: 📑 C:\Program Files\C                                                              |                                                            |                                           |                  |   |
|               | Ay <u>u</u> da         |                                                                                                    |                                                                                      | Anter                                                      | ior <u>S</u> iguiente                     | <u>C</u> ancelar |   |
|               |                        |                                                                                                    |                                                                                      |                                                            |                                           |                  |   |
|               |                        |                                                                                                    |                                                                                      |                                                            |                                           |                  |   |

Podemos cambiar el nombre de usuario y la contraseña, para que no se olvide lo dejaremos:

#### Nombre: noveno\_A o noveno\_B

Contraseña: 12345adv

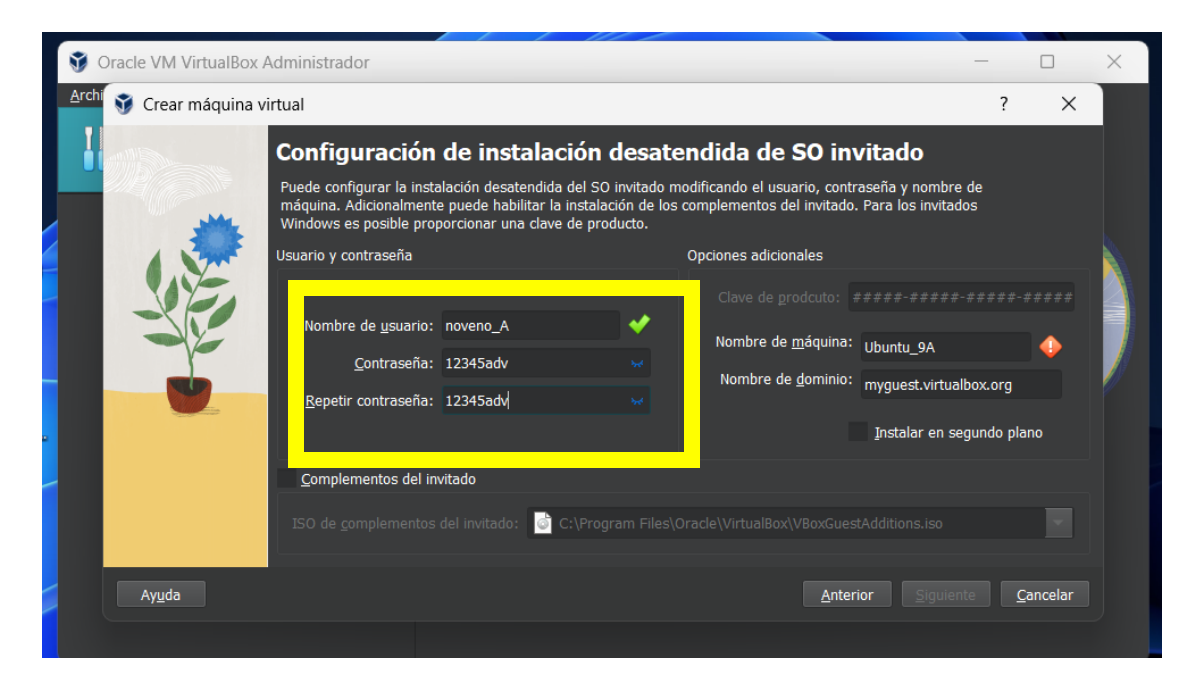

En nombre de maquina le dejamos solo <mark>Ubuntu</mark> Y le damos Siguiente

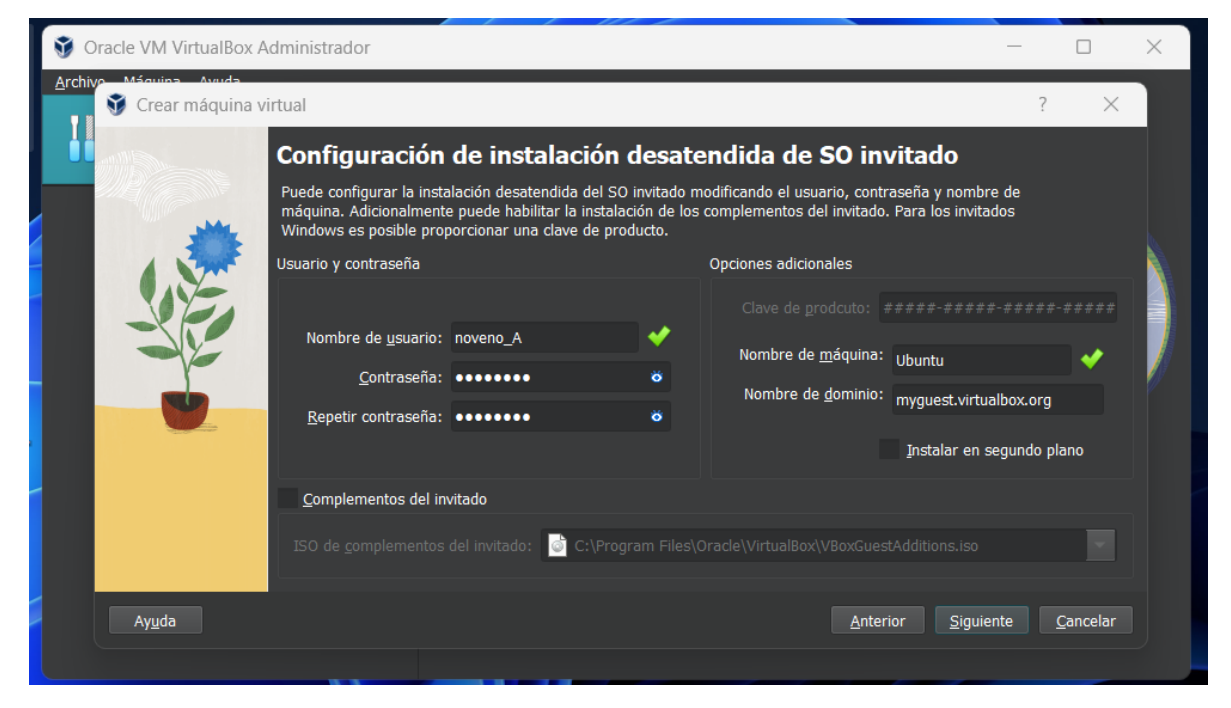

Dejamos las opciones recomendadas que aparecen, por favor NO CAMBIARLAS para que se trabaje bien y no afecte el rendimiento.

Y le damos en Siguiente:

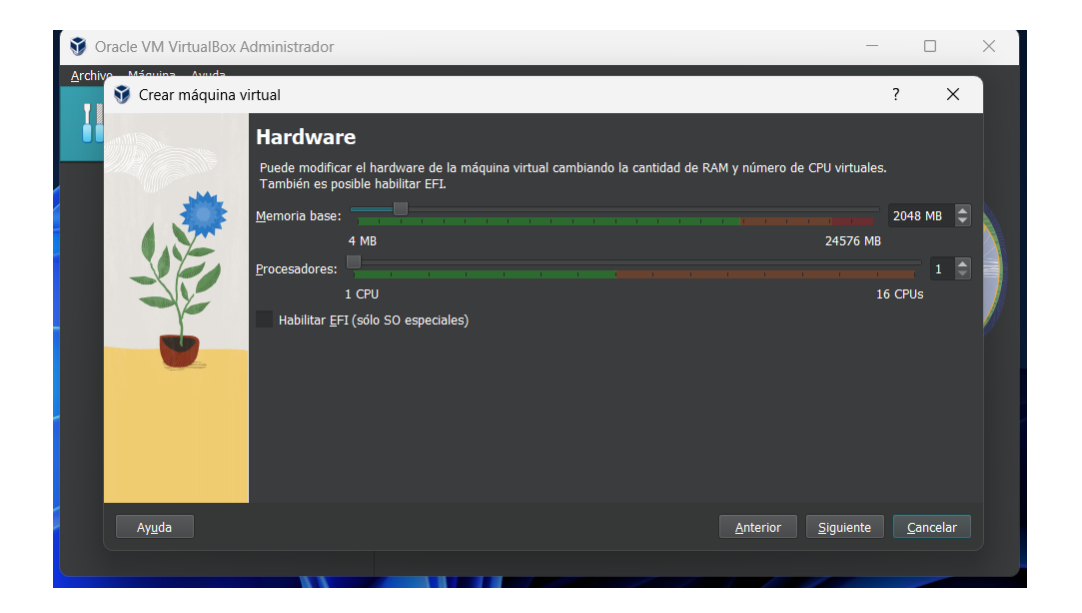

Ahora se creará la partición del disco donde se aloja el espacio de trabajo, escoger <mark>11 GB</mark>, con eso ya es mas que suficiente para trabajar.

No seleccionamos nada mas, solo la capacidad como esta en la imagen:

| virtual                                                                                                    | ?                                                                                                    | ×                                                                                                    |                                                                                                    |
|----------------------------------------------------------------------------------------------------|----------------------------------------------------------------------------------------------------|----------------------------------------------------------------------------------------------------|----------------------------------------------------------------------------------------------------|
| Disco duro virtual                                                                                                    |                                                                                                    |                                                                                                    |                                                                                                    |
| Si lo desea puede añadir un nuevo disco duro vitual a la nueva máquina. Puede cre<br>disco duro o seleccionar uno existente. De forma alternativa puede crear una máqu<br>duro virtual. | ar un nuevo archivo de<br>iina virtual sin un disco                                                                                                    |                                                                                                    |                                                                                                    |
| <u>C</u> rear un disco duro virtual ahora                                                                                                    |                                                                                                    |                                                                                                    |                                                                                                    |
| Tamaño de disco:                                                                                                    |                                                                                                    | 11,27 GB                                                                                                    |                                                                                                    |
| 4,00 MB                                                                                                    | 2,00 TB                                                                                                    |                                                                                                    |                                                                                                    |
| Reservar tamaño completo                                                                                                    |                                                                                                    |                                                                                                    |                                                                                                    |
| U <u>s</u> ar un archivo de disco duro virtual existente                                                                                                    |                                                                                                    |                                                                                                    |                                                                                                    |
| Vacío                                                                                                    |                                                                                                    |                                                                                                    |                                                                                                    |
| No añadir un disco duro virtual                                                                                                    |                                                                                                    |                                                                                                    |                                                                                                    |
|                                                                                                    |                                                                                                    |                                                                                                    |                                                                                                    |
|                                                                                                    |                                                                                                    |                                                                                                    |                                                                                                    |
|                                                                                                    |                                                                                                    |                                                                                                    |                                                                                                    |
|                                                                                                    | Anterior Siguiente                                                                                                    | Cancelar                                                                                                    |                                                                                                    |
|                                                                                                    | virtual<br>Disco duro virtual<br>Si lo desea puede añadir un nuevo disco duro vitual a la nueva máquina. Puede crea<br>disco duro o seleccionar uno existente. De forma alternativa puede crear una máqu<br>duro virtual.<br>• | vitual ?  Disco duro virtual  Si lo desea puede añadir un nuevo disco duro vitual a la nueva máquina. Puede crear un nuevo archivo de disco duro o seleccionar uno existente. De forma alternativa puede crear una máquina virtual sin un disco duro virtual.  () Grear un disco duro virtual ahora  Tamaño de disco:  4,00 MB 2,00 TB Reservar tamaño gompleto Ugar un archivo de disco duro virtual existente Vacio No añadir un disco duro virtual | vitual ? X   Disco duro virtual   Si lo desea puede añadir un nuevo disco duro vitual a la nueva máquina. Puede crear un nuevo archivo de disco duro o seleccionar uno existente. De forma alternativa puede crear una máquina virtual sin un disco duro virtual.   • grear un disco duro virtual ahora   Tamaño de disco:   4,00 MB   2,00 TB   Reservar tamaño gompleto   Ugar un archivo de disco duro virtual existente   Vacío   No añadir un disco duro virtual |

## Luego simplemente le damos TERMINAR:

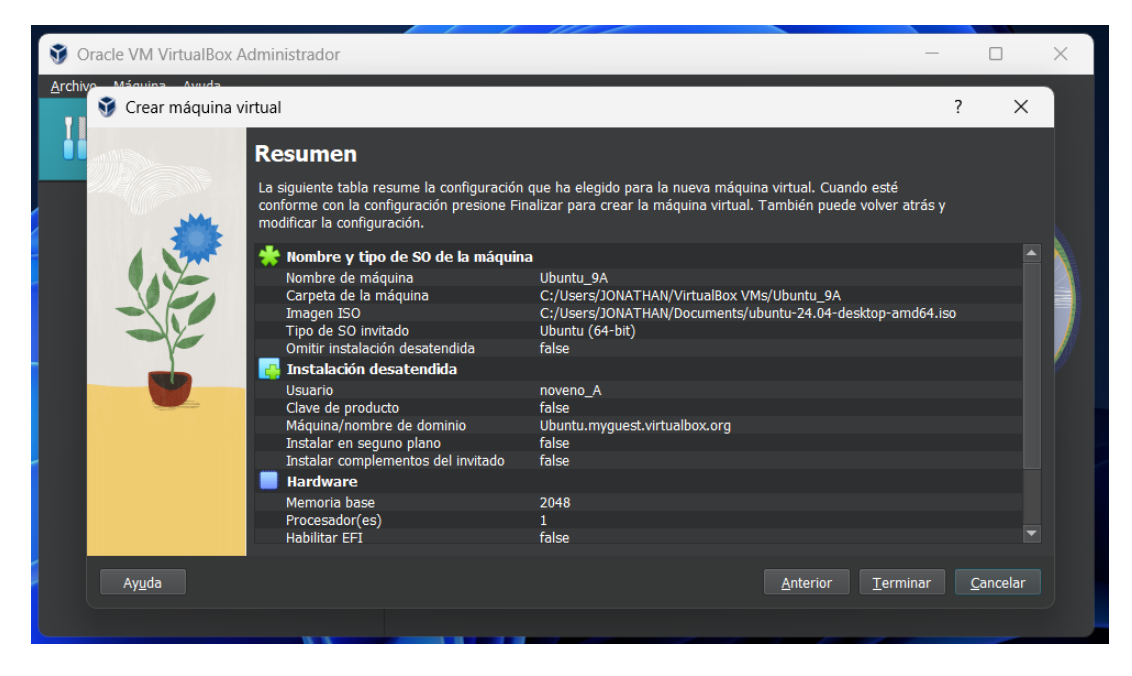

Ya tendríamos configurada la maquina virtual y se empezará a correr, esperamos que se abran las configuraciones de instalación, tardara mas o menos dependiendo del equipo.

Le vamos a dar en INSTALAR UBUNTU

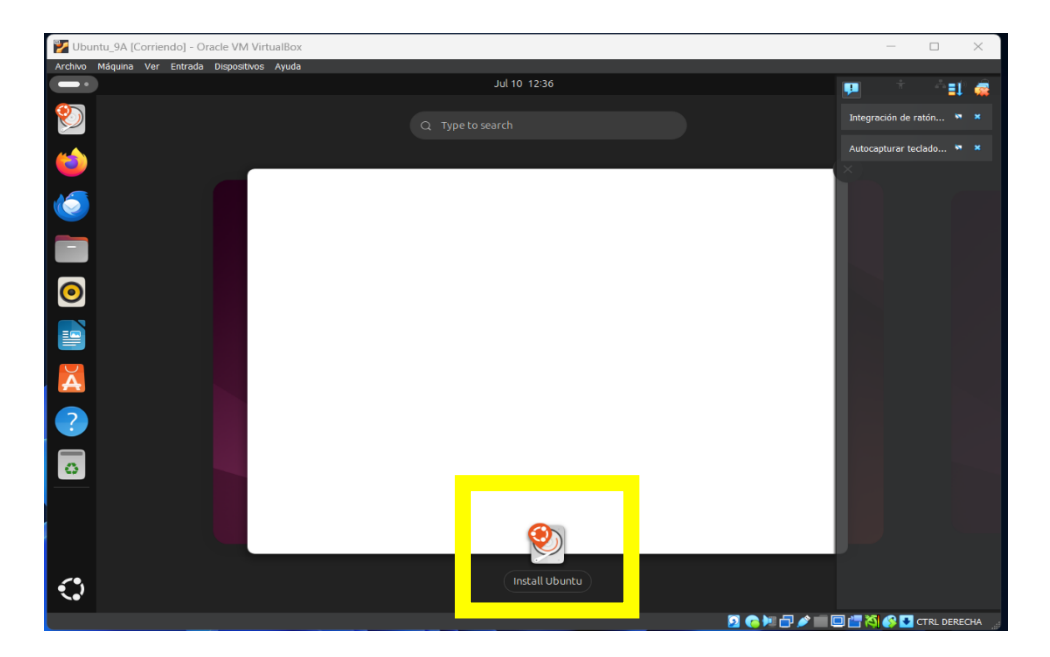

# SELECCIONAMOS EL IDIOMA Y LE DAMOS SIGUIENTE:

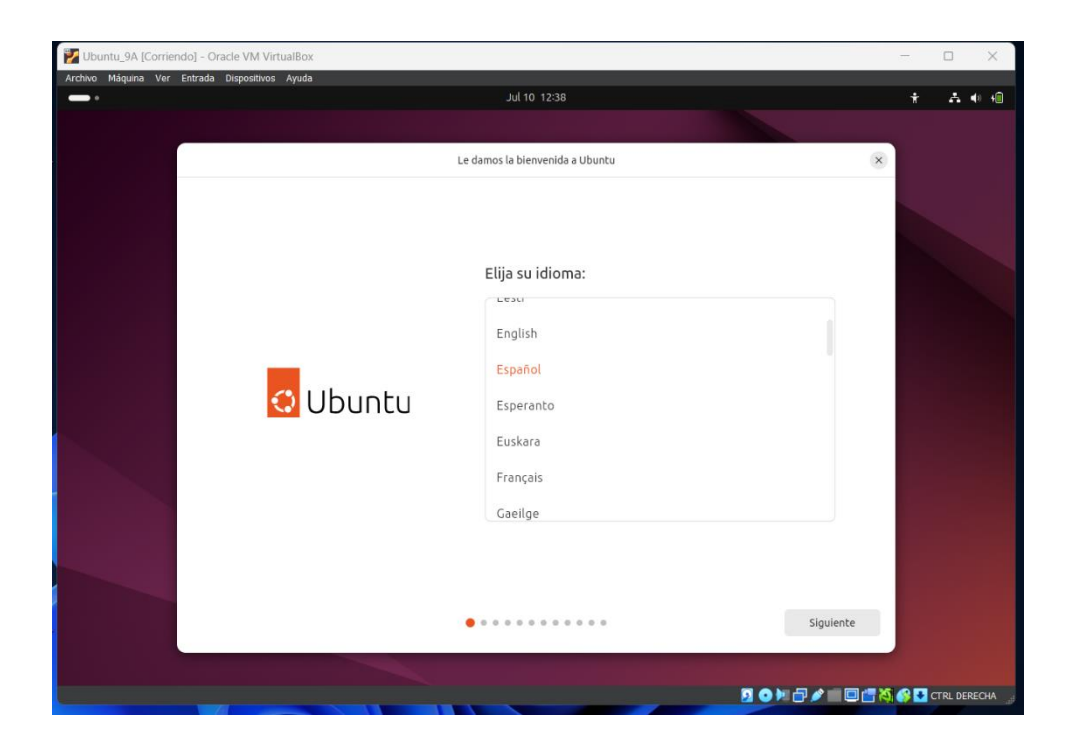

Dejamos la configuración como está y le damos siguiente

|       | Jul 10 13:05                                                                                                    |                                                | ÷ ∴ ● + |
|-------|----------------------------------------------------------------------------------------------------|------------------------------------------------|---------|
|       |                                                                                                    |                                                |         |
|       | Accesibilidad                                                                                                    | ×                                              |         |
|       | Accesibilidad en Ubuntu<br>Personalice Ubuntu según sus necesidades ar<br>marcha. Puede cambiarlo más tarde en Confi | ntes de la puesta en<br>guración del sisterna. |         |
|       | Wisión                                                                                                    | >                                              |         |
|       | × • • • • • • • • • • • • • • • • • • •                                                                              | 2                                              |         |
| *     | 📼 Mecanografía                                                                                                    | >                                              |         |
| 10° × | 🖒 Señalar y pulsar                                                                                                   | >                                              |         |
|       | Q Zum                                                                                                    | >                                              |         |
|       |                                                                                                    |                                                |         |
| Atrás | o 🙍 o o o o o o o o o o                                                                                              | Siguiente                                      |         |

En el teclado dejamos Español latinoamericano, en internet usamos la conexión por cable

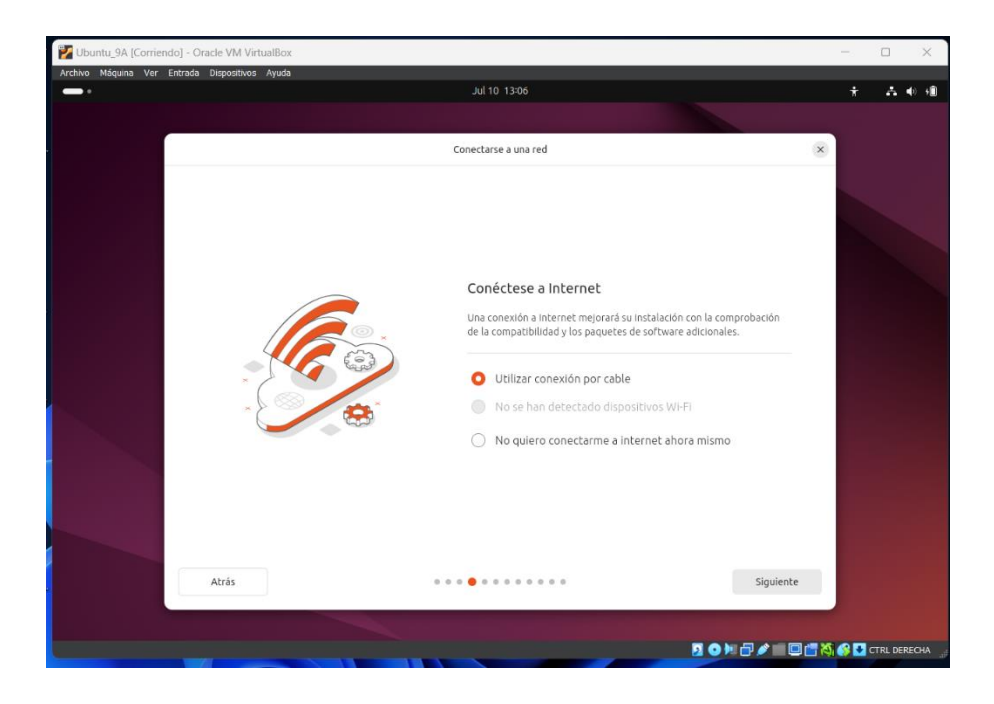

# Saltamos la actualización

# Le damos a instalar Ubuntu y siguiente

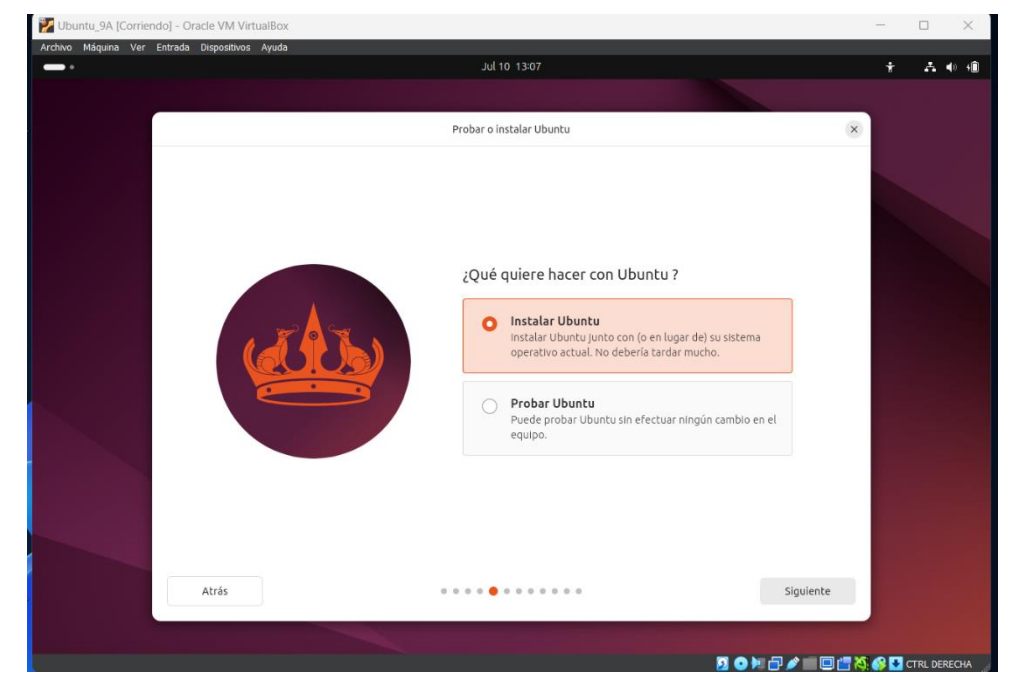

Seleccionamos instalación interactiva Seleccionamos selección predeterminada NO instalamos programas privativos Le damos borrar disco e instalar UBUNTU

RELLENAMOS LOS DATOS

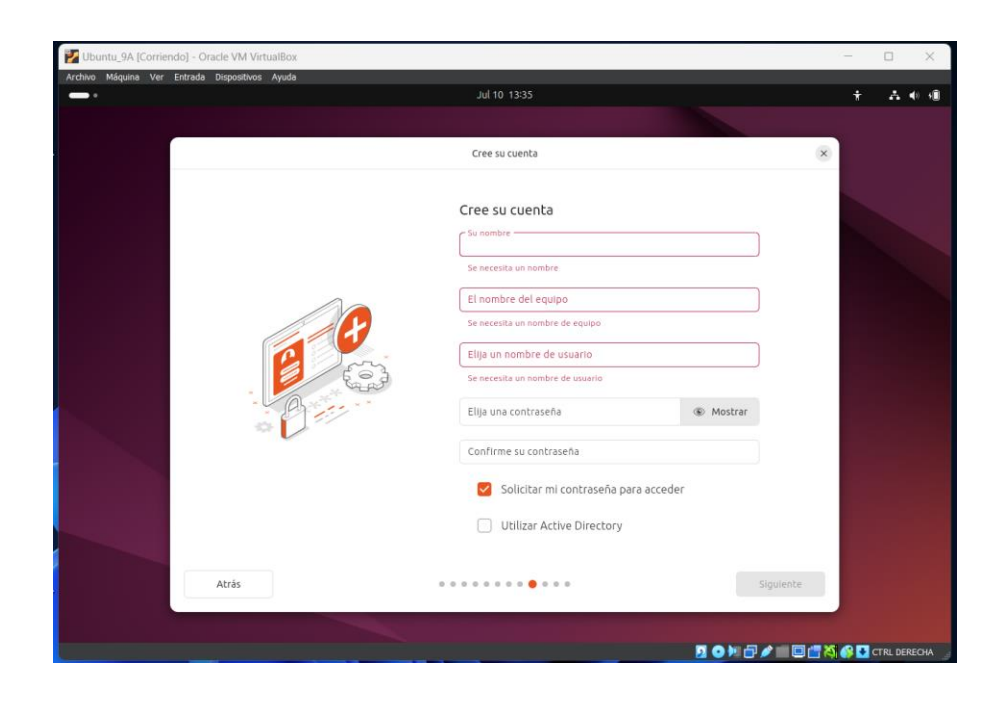

Llenamos la información de la siguiente forma:

| 🔀 Ubuntu_9A [Corriendo] - Oracle VM VirtualBox |                                                     |                 |                  | - 🗆 X                  |
|------------------------------------------------|-----------------------------------------------------|-----------------|------------------|------------------------|
| Archivo Máquina Ver Entrada Dispositivos Ayuda | Jul 10 13:36                                        |                 |                  | ÷ ∴ •) fB              |
|                                                |                                                     |                 |                  |                        |
|                                                | Cree su cuenta                                      |                 |                  | (8)                    |
|                                                | Cree su cuenta<br><sup>Su nombre</sup><br>Equipo_01 |                 | ø                |                        |
|                                                | El nombre del equipo<br>equipo-01-VirtualBox        |                 | 0                |                        |
|                                                | Elija un nombre de usuario<br>equipo-01             |                 | •                |                        |
| *                                              | Elija una contraseña<br>12345adv                    | 🚿 Ocultar       | Contraseña débil |                        |
|                                                | Confirme su contraseña<br>12345adv                  |                 | 9                |                        |
|                                                | Solicitar mi contras                                | eña para accede | r                |                        |
|                                                | Utilizar Active Direc                               | ctory           |                  |                        |
|                                                |                                                     |                 |                  |                        |
| Atrás                                          |                                                     |                 | Siguient         | e                      |
|                                                |                                                     |                 |                  |                        |
|                                                |                                                     |                 | 2 • • - • •      | 🗏 🔚 🏹 🚱 💽 CTRL DERECHA |

Le damos siguiente, ahora seleccionamos la zona de la hora, usamos Bogota

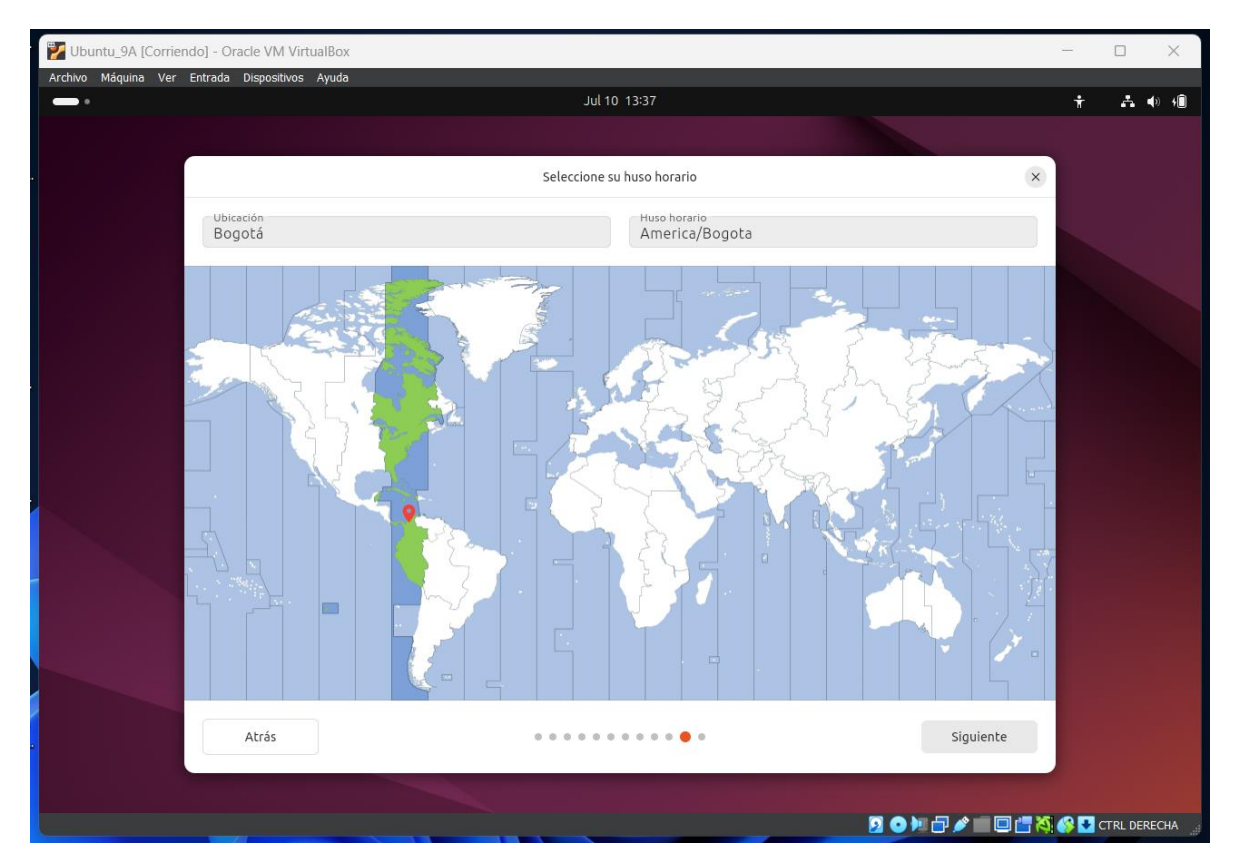

# Siguiente:

Y le damos instalar y esperamos

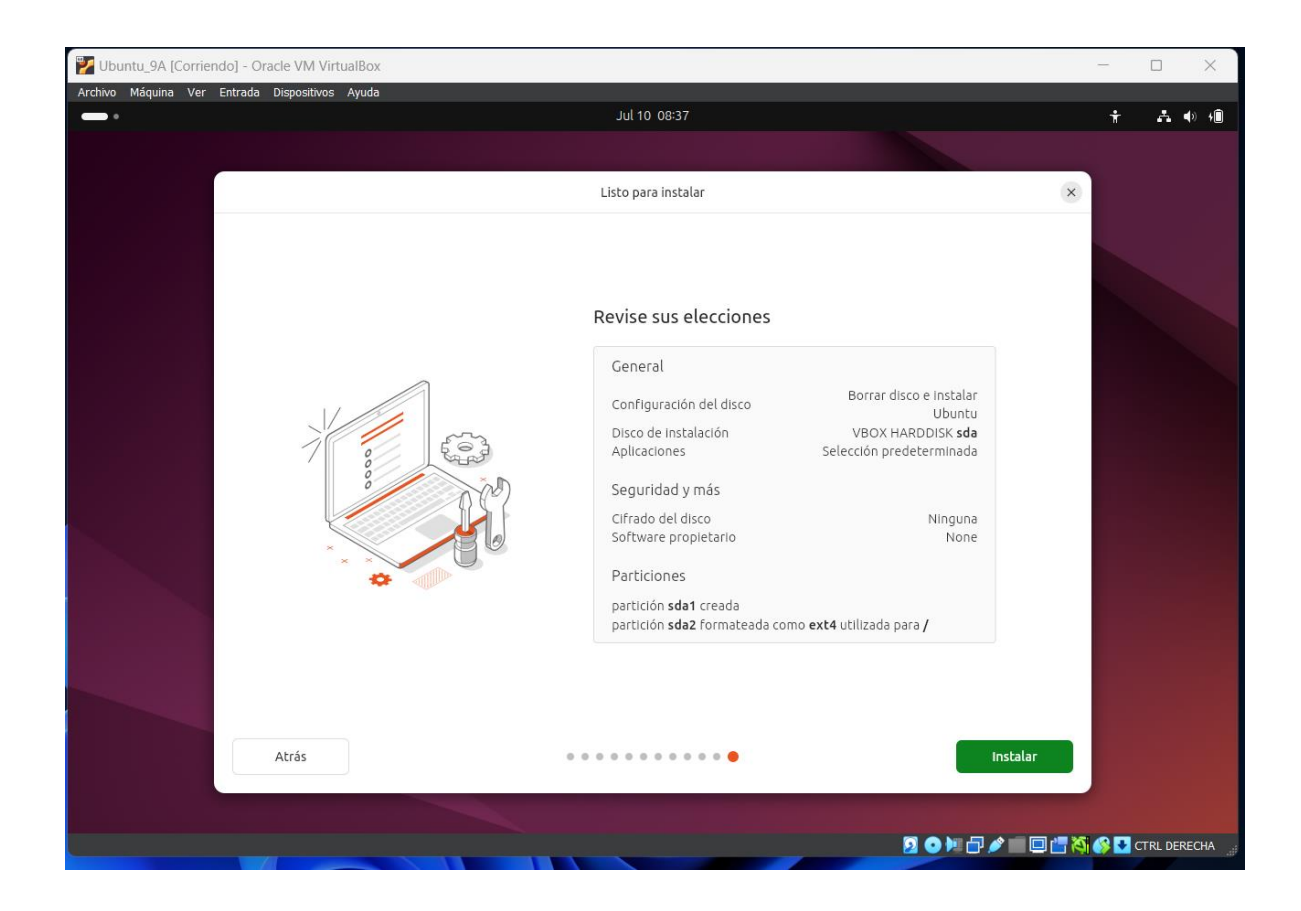